Chromebook: Connect to your VM using VMWare horizon

## Chromebook: Connect to your VM using VMWare horizon

From your Chromebook, select the VMWare horizon icon - it should be pinned to your bar along the bottom already. You'll see the following:

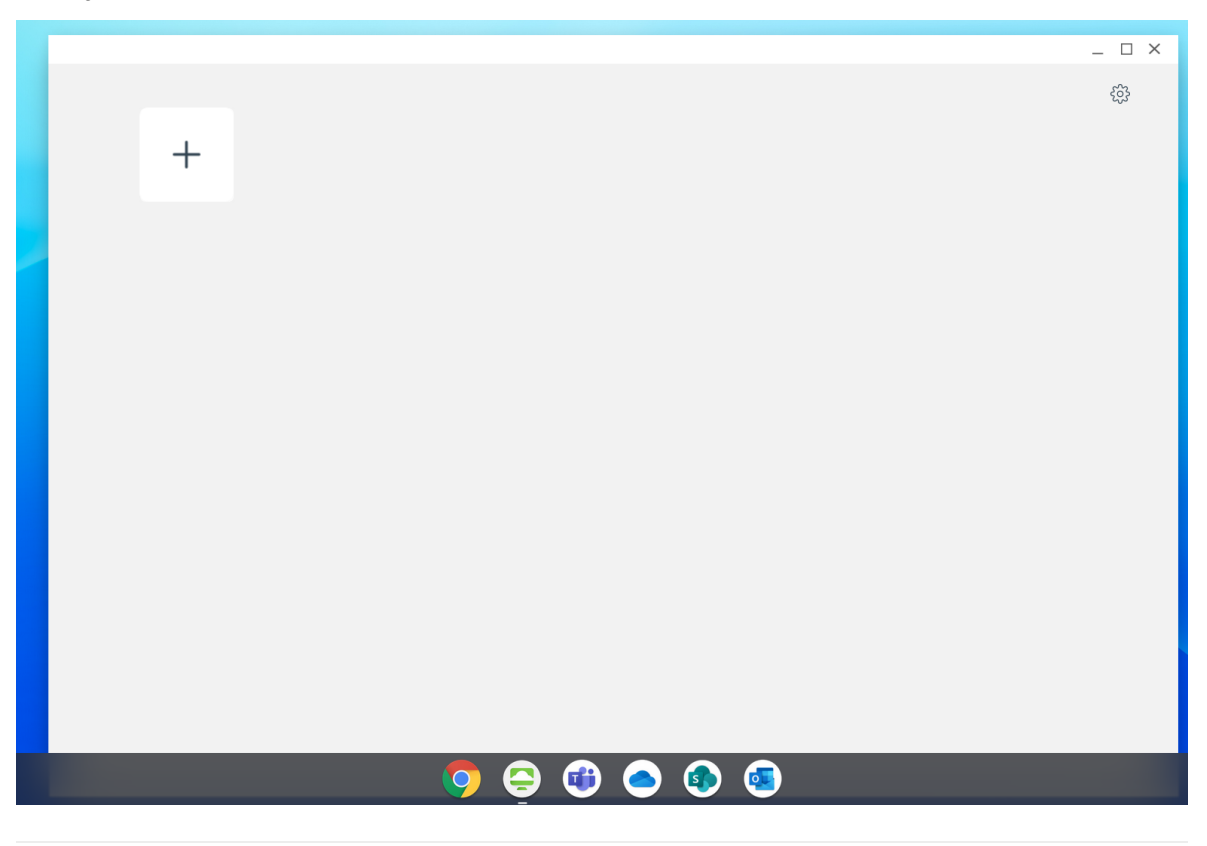

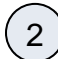

1

Press the plus (+) button to add a new server and you'll see the following:

|   | VMware Horizon                      |  |
|---|-------------------------------------|--|
|   | Enter the name of Connection Server |  |
|   | Description(optional)               |  |
| - | Connect                             |  |
|   | Cancel                              |  |

You'll then be asked for your username and passcode from the SecureAuth Authenticate app then click Login. \*\*BUG: The screen may ask for your passcode. This is incorrect. You always use your passcode the app first.

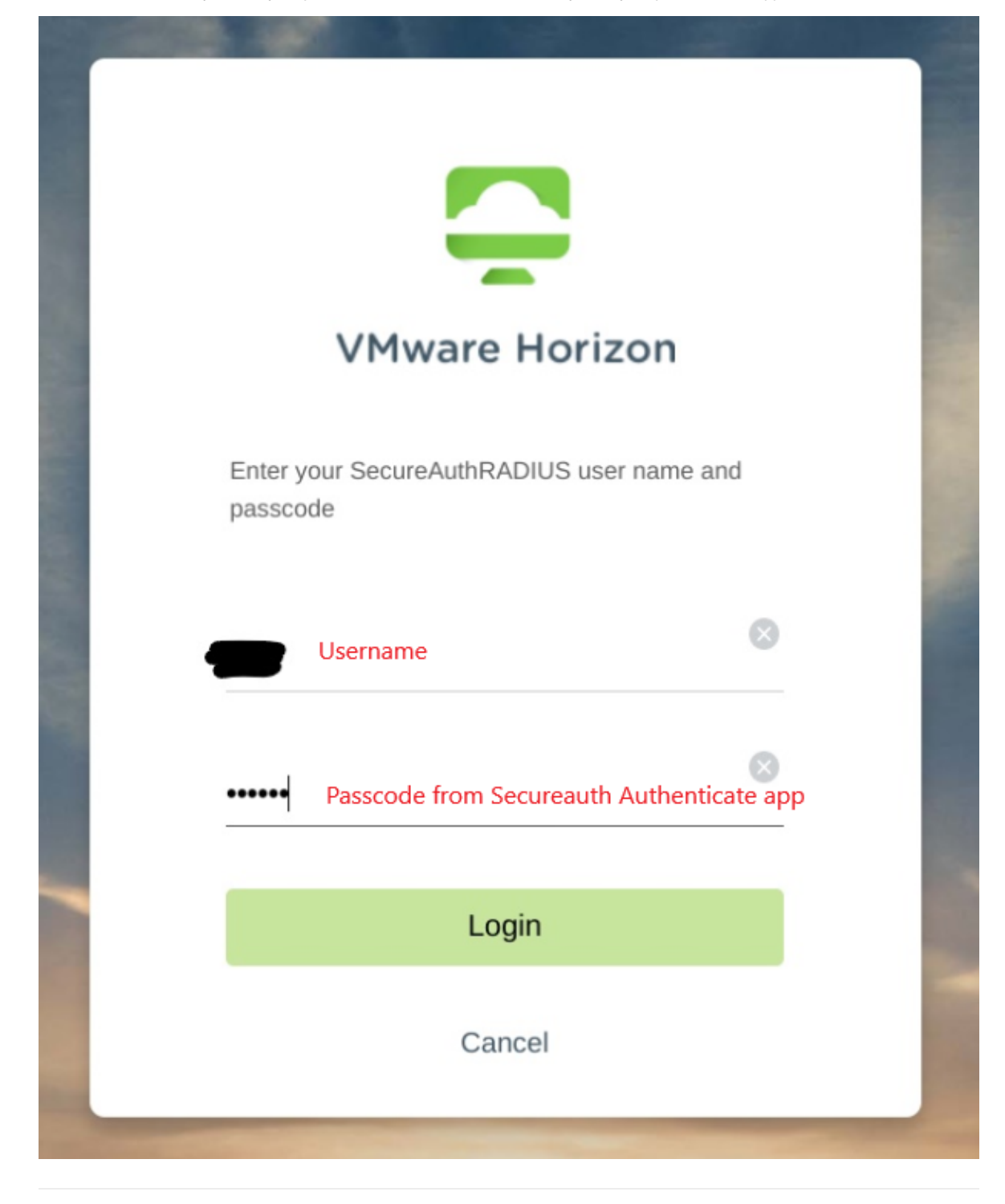

3

4

It will save your username from the previous screen, and now enter in your NYSERDA password. Click Login again.

| VMware Horizon                         |          |
|----------------------------------------|----------|
| Username                               |          |
| •••••••••••••••••••••••••••••••••••••• |          |
| NYSERDA                                | <u> </u> |
| Login                                  |          |
| Cancel                                 |          |

6

Once logged in, click the **gear icon** in the upper right to bring up the settings. Make sure the following are **switched on**. Click **close** when done.

|                                                                 | iere are two monit                |            |
|-----------------------------------------------------------------|-----------------------------------|------------|
| High Resolution Mode                                            |                                   |            |
| Enable Windows Key f<br>Press Ctrl+Search to simulate a<br>Key. | or Desktops<br><sup>Windows</sup> |            |
| Enable Folder Sharing                                           |                                   | Select     |
| Set Time Zone Automa<br>(UTC -05:00) Eastern Time (U            | tically<br>S & Ca ▼               | $\bigcirc$ |
| Enable Collect Log                                              |                                   | $\bigcirc$ |
| Real-Time Audio-Video                                           | )                                 |            |
| Preferred microphone                                            |                                   | •          |
| Preferred webcam                                                |                                   | •          |
| Posot all your rupping                                          | applications                      |            |

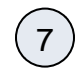

You'll see your listing of approved Virtual Machines. Most people will see the below screen. If you connect to a different VM, you'll know which one to connect to.

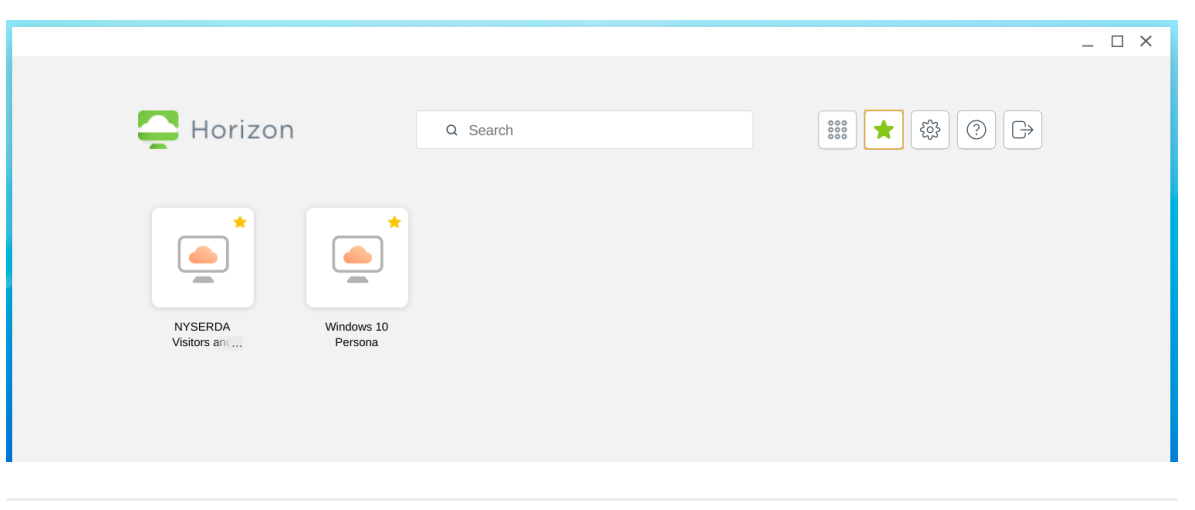

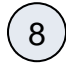

9

## Click your VM to start it.

**Note:** You will notice that the VM starts as a window rather than full screen. Hover your mouse near the **top of the window** and the following black bar will drop down. Select the icon that looks like a **square surrounded by a border**. This is the full screen button.

\*\*Helpful Tip!: The icon that looks like three keys stacked is where you send Ctrl-Alt-Del to the Virtual machine.

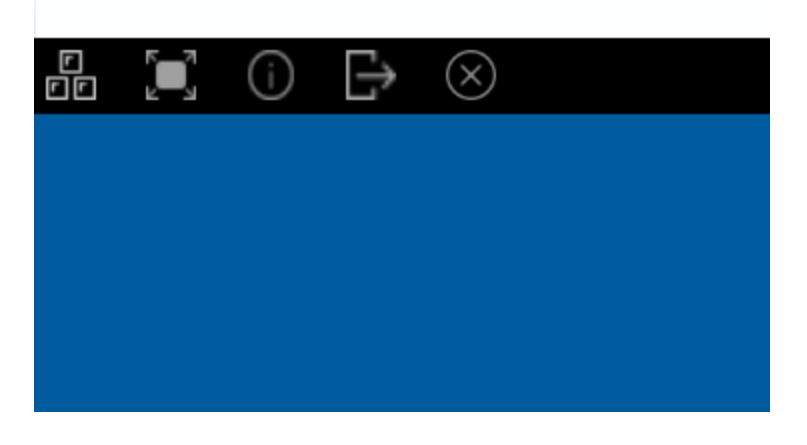